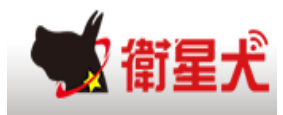

# 昇銳影像車機讀取程式操作說明

| Α. | 安裝軟體     | P.2 |
|----|----------|-----|
| Β. | 開啟讀取程式介面 | P.3 |
| C. | 讀取硬碟內容   | P.4 |
| D. | 匯出硬碟內容   | P.5 |
| Ε. | 回放影像檔    | P.6 |
| F. | 設定說明     | P.7 |

#### A. 安裝軟體

A-1.執行連結進行安裝<u>http://file.eup.com.tw/</u> ,請下載H-1項

昇銳硬碟讀取程式。

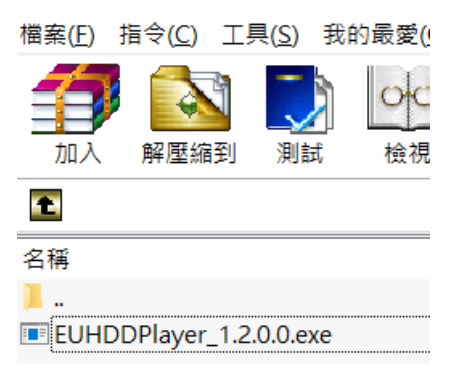

A-2安裝完成即可點擊桌面的播放程式使用。

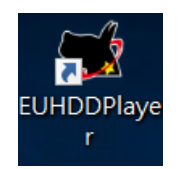

#### B. 開啟讀取程式介面

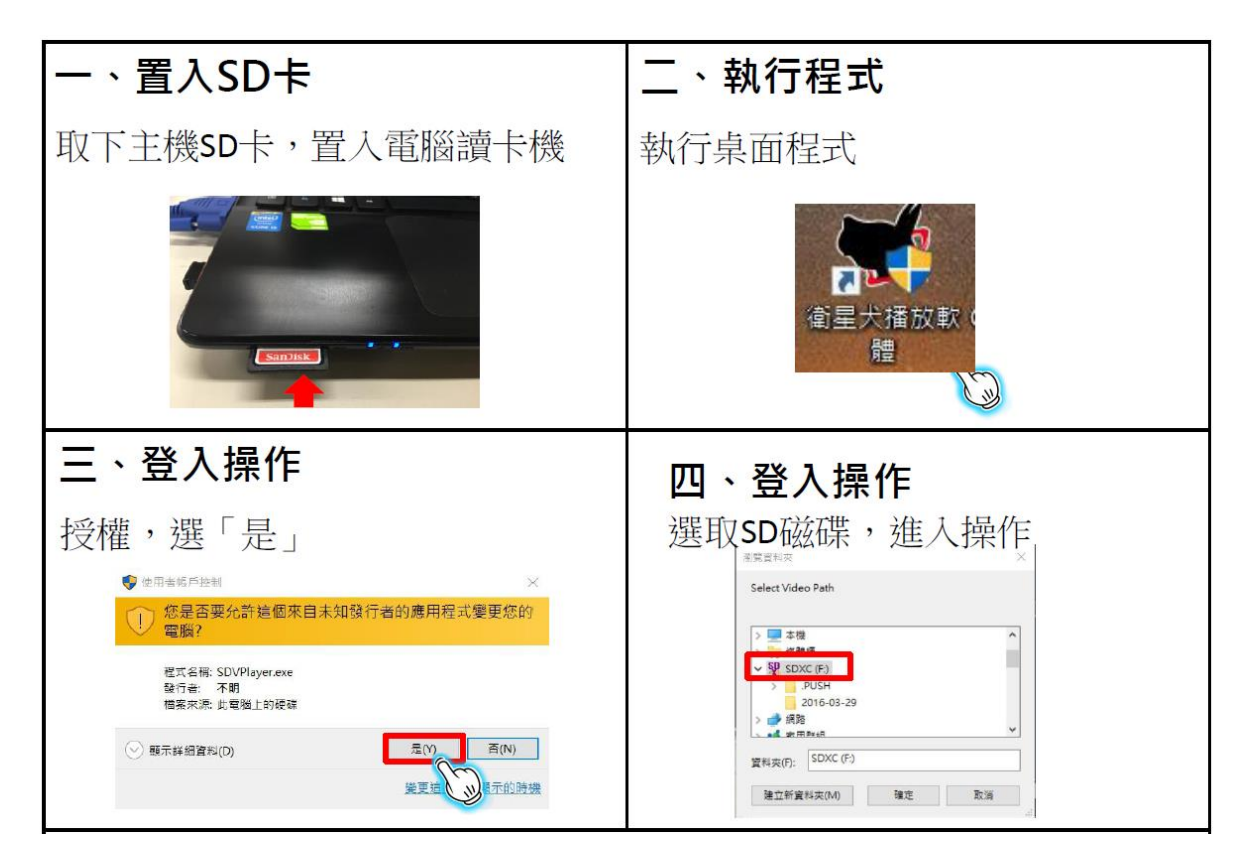

### **C.** 讀取硬碟內容

**C-1.** 請點擊「開啟硬碟影像」,讀取完成後左側即可列出影像檔的日期明細。

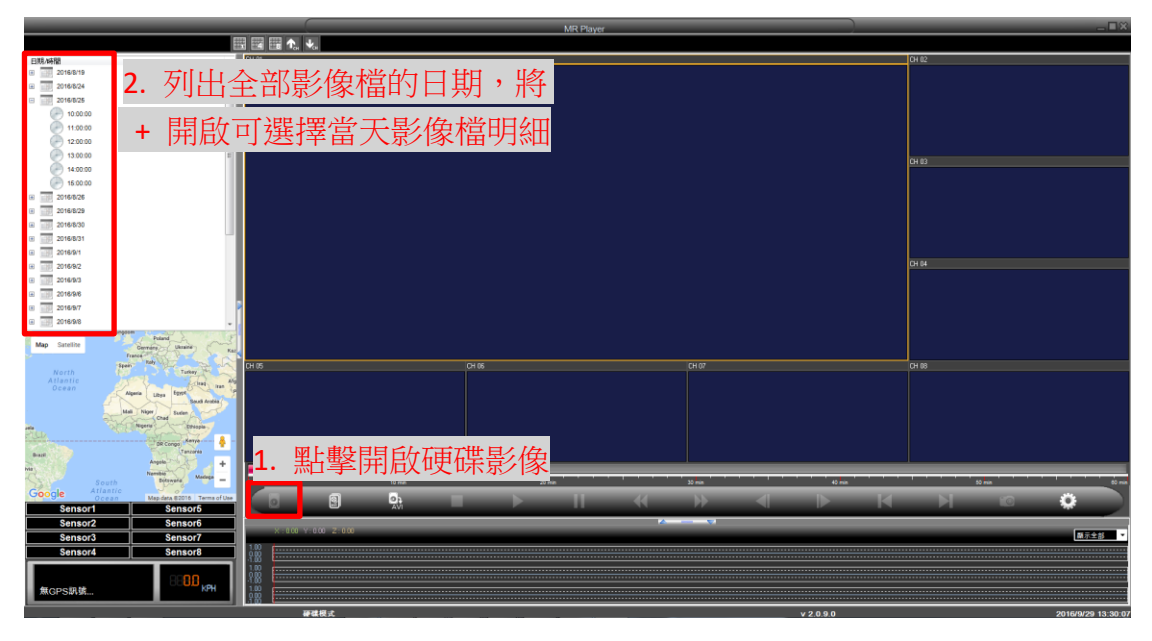

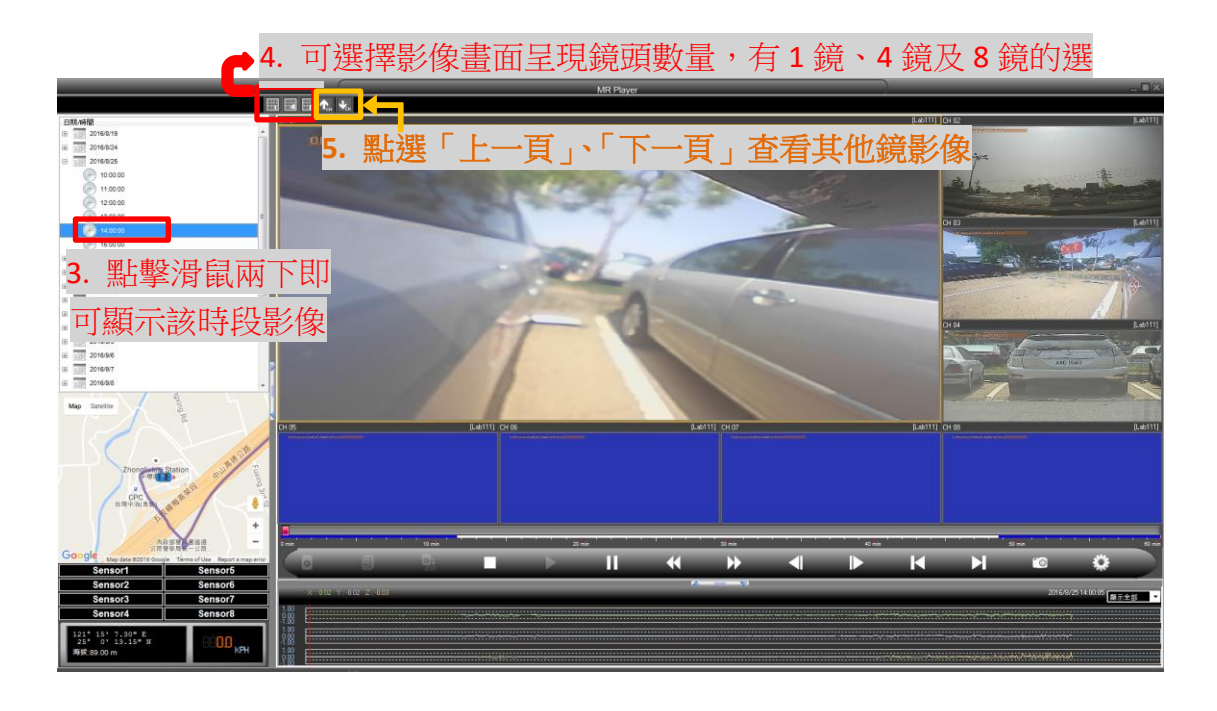

## D. 匯出硬碟內容

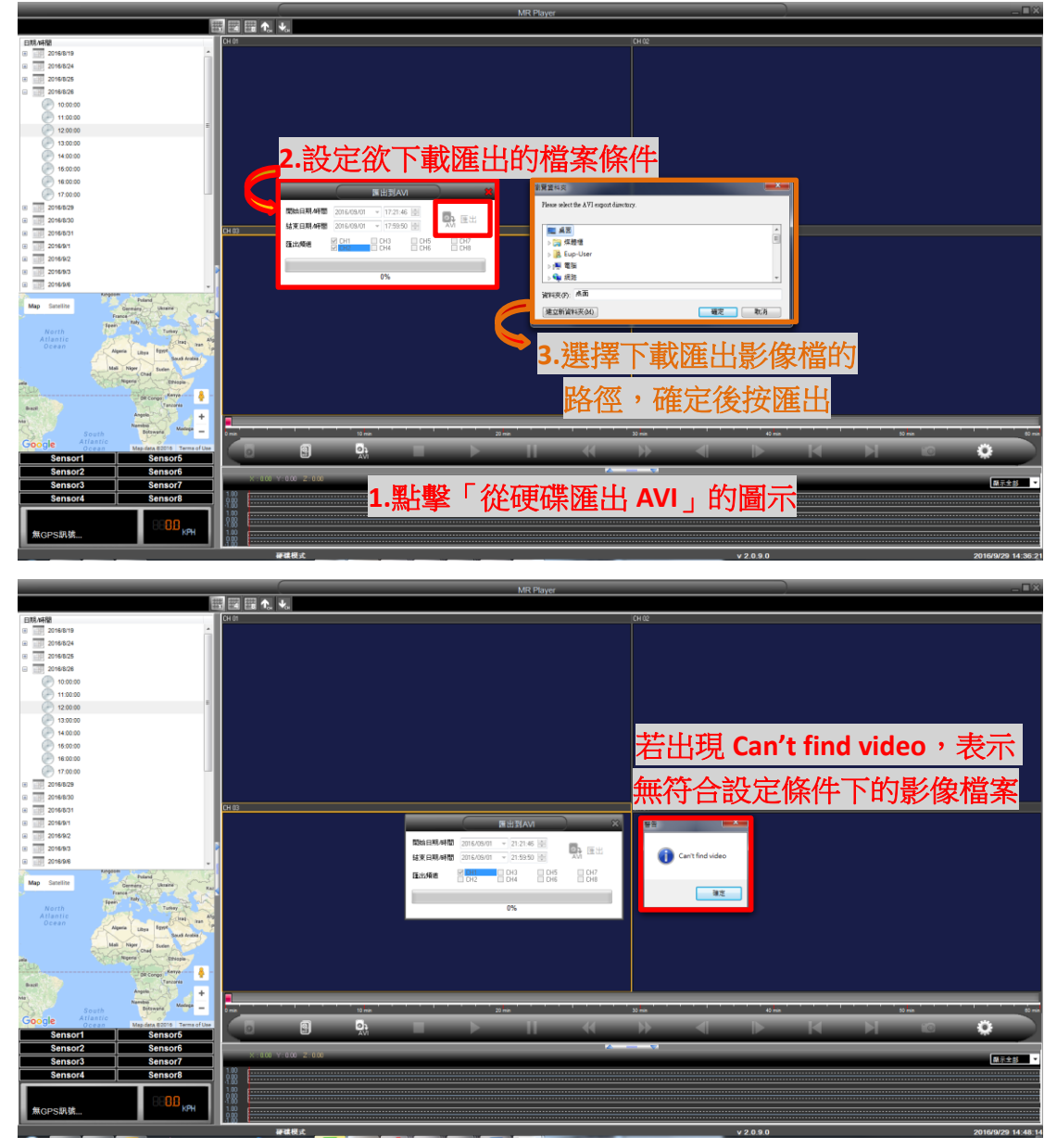

D-1. 點擊「從硬碟匯出 AVI」的圖示,跳出匯出設定畫面。

D-2. 匯出影像檔成功後,即可至儲存路徑開啟影像檔查看

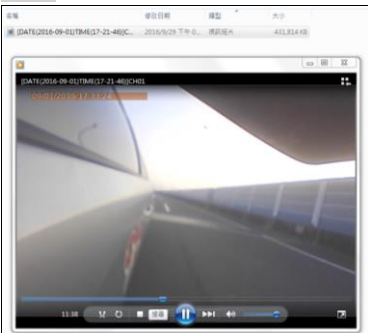

## E. 回放影像檔

擊

E-1. 點擊「開啟檔案」的圖示,跳出瀏覽資料夾畫面,請選擇之前下載的 影

像存放檔案位置並按確定。左側即可列出存檔的影像檔明細,滑鼠點

|                                       | MR Player                        |              | _=×                           |
|---------------------------------------|----------------------------------|--------------|-------------------------------|
| 2010 100                              |                                  | 04.02        |                               |
| 2016/9/1<br>17.21.45                  |                                  |              |                               |
|                                       |                                  |              |                               |
| 3.讀取完成即可                              | 「列出影像檔明細,滑鼠點擊兩下即可開啟影像」           |              |                               |
|                                       |                                  | CH 03        |                               |
|                                       |                                  |              |                               |
|                                       |                                  |              |                               |
|                                       | 83203                            |              |                               |
|                                       | 14/∎ Avriki≊                     | снон         |                               |
|                                       | - 2.)開電版                         |              |                               |
|                                       | > ( 本種盆線 (D)<br>> DVD RW 凝磷機 (E) |              |                               |
| Map Satellite Deard Likewie Kat       | > □ 本種定理(F)<br>> □ 本種定理(G) -     |              |                               |
| North<br>Atlantic                     | CH 05 CH WHER 05: Dap User       | CH DS        |                               |
| Ocean Algeria Libya Egynt Saud Analaa | 建立防营科交96.                        |              |                               |
| and Reprint Charles                   | 1                                | 按確定          | 2即可讀                          |
| Brazil Angela +                       |                                  |              |                               |
| Nes<br>South Botavora Madage -        |                                  |              | 17:21.4                       |
| Sensor1 Sensor5                       |                                  | Н            |                               |
| Sensor2 Sensor6 Sensor3 Sensor7       | X :00 Y:00 Z:00                  |              | 展示全部                          |
| Sensor4 Sensor8                       | 1 乳 影 期 的 档 安                    |              |                               |
| 無GPS胡號                                |                                  |              |                               |
|                                       |                                  | <b>6</b> e m | 2016/9/30 15:53:2<br>下午 03:53 |

兩下即可開啟影像。

## F. 設定說明

**F-1.** 常用功能,可至設定的「AVI 匯出路徑」設定影像檔匯出後的儲存路徑。

|                                                                                                    |                         | MR Player                                                                                                    |                        |                  |                   |
|----------------------------------------------------------------------------------------------------|-------------------------|----------------------------------------------------------------------------------------------------|------------------------|------------------|-------------------|
| **                                                                                                    | 1 🖼 🖽 九 🤸               |                                                                                                    |                        |                  |                   |
| 105.00<br>0 20469<br>2 20469<br>2 20469<br>2 204694<br>2 204694<br>0 204694<br>0 10000<br>0 10000<br>0 10000<br>0 10000<br>0 10000<br>0 10000<br>0 0000<br>0 00000<br>0 00000<br>0 00000<br>0 00000<br>0 00000<br>0 000000<br>0 00000 | ■■  2.至系<br>「AVI<br>影像梢 | 統設定的<br>匯出路徑」                                                                                                    | の<br>設定<br>存路徑         |                  |                   |
| 10000           10000           10000           20600           20600           20600           20600           20600           20600           20600           20600           20600           20600           20600           20600           20600           20600                                                                                                    | φ. <del>υ</del>         | X용322         X용322           XAB12         분용품별         분용품별2           VAI BLBR         ビンNAPOLISAD DUARDOWNKOP           OFSERF#2         ・           · OFSERF#2         ・           · OFSERF#2         ・           · OFSERF#2         ・           · OFSERF#2         ・           · OFSERF#2         · OFSERF#2           · OFSERF#2         · OFSERF#2           · OFSERF#2         · OFSERF#2 |                        | engent flamber;  |                   |
| Anno Anno Anno Anno Anno Anno Anno Anno                                                                                                    |                         | © 10 × 10 × 10 × 10 × 10 × 10 × 10 × 10                                                                                                    | 855.8<br>@(?)<br>↔ → ◀ | 3.選擇<br>⊶<br>▶ × | 路徑後按確定            |
| Sensor2 Sensor6<br>Sensor3 Sensor7<br>Sensor4 Sensor8                                                                                                    | x : 0:0 Y:0:00 Z:0:00   |                                                                                                    |                        |                  | 1.點擊設定            |
| 無GPS訊號                                                                                                    | 100                     |                                                                                                    |                        | v2090            | 2016/9/29 16:02:0 |